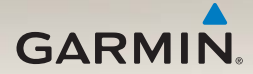

# nüvi<sup>®</sup> 2300-serien snabbstartshandbok

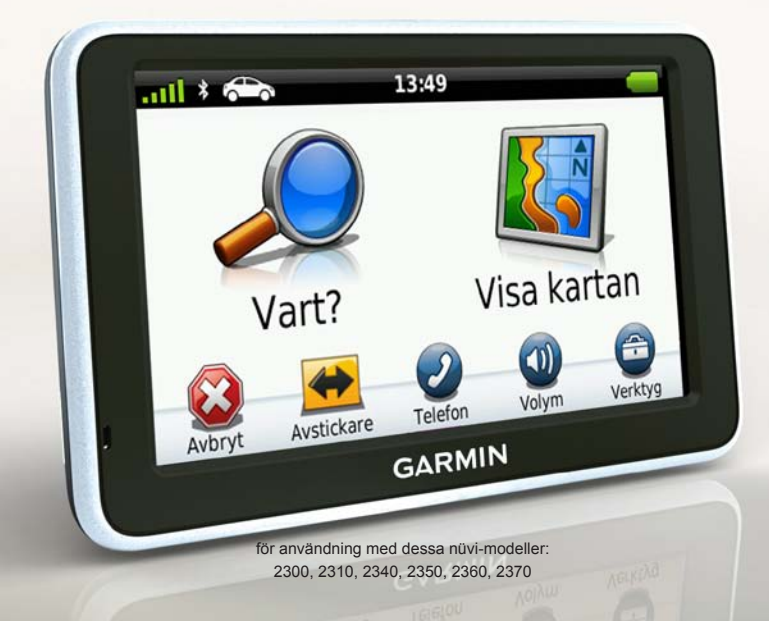

# Komma igång

### 

Läs guiden Viktig säkerhets- och produktinformation som medföljer i produktförpackningen för viktig information om produkten och säkerhet.

När du använder enheten första gången behöver du utföra följande åtgärder.

- 1. Montera enheten (sidan 2).
- Anslut enheten till fordonsströmmen (sidan 3).
- 3. Registrera enheten (sidan 5).
- 4. Kontrollera om det finns uppdateringar.
  - Programvaruuppdateringar (sidan 5).
  - Gratis kartuppdatering (sidan 6).
- 5. Ladda ned hela användarhandboken (sidan 6).

## Strömkablar

På de flesta modeller levereras enheten med två strömkablar. Varje kontakt passar endast in i respektive tillhörande port.

- Fästet ansluts till fordonsströmmen med 12 V-strömkabeln ① 12 V-strömkabeln har en högervinklad anslutning.
- Enheten ansluts till datorn med en mikro-USB-kabel ②. Ett "B" är inristat högst upp på mikro-USBkabeln.

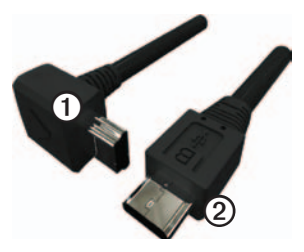

### Montera enheten

#### MEDDELANDE

Innan du monterar enheten läser du i guiden *Viktig säkerhets- och produktinformation* för information om lagar som gäller för montering på vindruta.

- 1. Ta bort plasthöljet från sugkoppsfästet.
- 2. Rengör och torka framrutan samt sugkoppsfästet med en luddfri trasa.
- 3. Tryck dit sugkoppen på vindrutan.
- 4. Medan du trycker för du spaken bakåt mot vindrutan.
- 5. Sätt fast monteringsfästet ① på sugkoppsarmen ②.

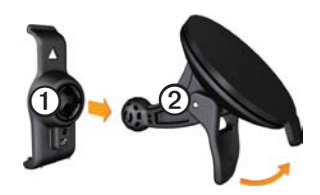

- 6. Placera underkanten av enheten i monteringsfästet.
- 7. Luta enheten bakåt tills den fastnar.

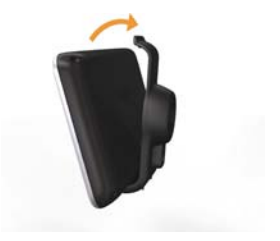

### Ansluta enheten till fordonsström

# 

Den här produkten innehåller ett litiumjonbatteri. För att minska risken för skador på person eller produkt som orsakas av att batteriet utsätts för extrem värme ska du ta bort enheten från bilen när du går ut eller förvara den skyddad från direkt solljus.

Ladda enheten innan du använder den på batteri.

1. Sätt in fordonsströmkabeln i mini-USB-anslutningen ① på fästet.

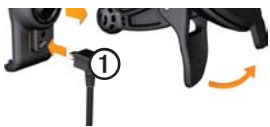

 Anslut den andra änden av 12 volts strömkabeln för fordon till en strömkontakt i bilen.  Om du använder en trafikmottagare i Europa ansluter du den externa antennen till trafikmottagaren och fäster den ordentligt på vindrutan med sugfästena.

Efter det att enheten har anslutits till fordonsström inträffar följande.

- Enheten slås på.
- Enheten hämtar satellitsignaler. När minst en av **mill** staplarna är grön har enheten hämtat satellitsignaler.

**OBS**! Det kan vara så att enheten behöver fri sikt mot himlen för att hämta satellitsignaler.

 Enheten laddas medan du kör.
i statusstapeln visas status för det interna batteriet.

# Om Hem

Använd Hem för att registrera din enhet, kontrollera om det finns programvaruoch kartuppdateringar, få åtkomst till produkthandböcker och produktsupport m.m.

### Ställa in Hem

 Anslut mikro-USB-kabeln ① till mikro-USB-porten ② på enheten (sidan 2).

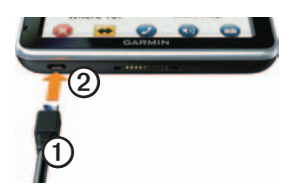

- 2. Anslut mikro-USB-kabeln till USBporten på datorn.

**OBS**! Om A inte visas, eller om du använder Windows<sup>®</sup> 7 eller en Mac<sup>®</sup>-dator, gå till www.garmin.com /dashboard. 4. Följ instruktionerna på skärmen.

### Registrera enheten

- 1. Från Hem klickar du på **Registrera nu**.
- 2. Följ instruktionerna på skärmen.
- 3. Spara inköpskvittot, i original eller kopia, på ett säkert ställe.

### Uppdatera programvaran

- 1. Öppna Hem (sidan 5).
- 2. Registrera enheten (sidan 5).
- 3. Under Programvaruuppdateringar klickar du på Uppdatera nu.
- 4. Följ instruktionerna på skärmen.

### nüMaps Guarantee<sup>™</sup>

Enheten får hämta en kostnadsfri kartuppdatering inom 60 dagar från det att den har hämtat satelliter när du har kör med din nüvi-enhet. Om du registrerar över telefon eller väntar längre än 60 dagar efter att du börjat hämta satelliter när du kör med nüvi-enheten är du inte längre berättigad till den kostnadsfria kartuppdateringen. Mer information finns på www.garmin.com/numaps.

nüvi 2300-serien Snabbstartshandbok

### Uppdatera kartor

- 1. Öppna Hem (sidan 5).
- 2. Registrera enheten (sidan 5).
- 3. Under Kartuppdateringar klickar du på **Uppdatera nu**.
- 4. Följ instruktionerna på skärmen.

### Ladda ned användarhandboken

Användarhandboken till enheten finns på Garmins hemsida.

- 1. Öppna Hem (sidan 5).
- 2. Registrera enheten (sidan 5).
- 3. Klicka på Handböcker.

En lista över produkthandböcker på flera olika språk visas.

- 4. Klicka på **Hämta** bredvid den handbok du vill ha.
- Klicka på b för att spara filen på din dator.

# Översikt över enheten

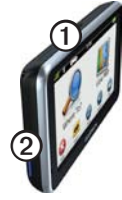

| 1 | Ström-knapp                     |
|---|---------------------------------|
| 2 | microSD <sup>™</sup> -kortplats |

### Använda strömknappen

Tryck på knappen **Ström** och släpp snabbt upp den för att visa fler alternativ.

- Tryck på och dra rullningslisten när du vill justera skärmens ljusstyrka.
- Tryck på Lås för att förhindra oavsiktliga skärmtryckningar (Endast nüvi 2360).

- Stäng av enheten genom att trycka på **Stäng av**.
- Tryck på och håll ned knappen Ström för att återställa enheten.
- Tryck på knappen Ström och släpp snabbt upp den så stängs menyn.

# Om Intressanta platser

De detaljerade kartorna i enheten innehåller intressanta platser, t.ex. restauranger, hotell och automatiska tjänster.

# Söka efter en intressant plats efter kategori

- 1. På huvudmenyn trycker du på Vart? > Intressant plats.
- 2. Välj en kategori.
- 3. Om det behövs väljer du en underkategori.
- 4. Välj en destination.
- 5. Tryck på Kör!.

Du kan trycka på  $\blacksquare$  > Spara på den här sidan för att spara platsen i en Favoriter-mapp på enheten. Använd Favoriter-mappen för att spara platsen för din arbetsplats, ditt hem och andra vanliga destinationer.

- 6. Vid behov, välj ett alternativ.
  - Tryck på Kör om du vill beräkna en rutt som du navigerar vid körning.
  - Tryck på Gång om du vill beräkna en rutt som du navigerar längs till fots.
  - Tryck på Kollektivtrafik om du vill beräkna en rutt som kombinerar kollektivtrafik och gång.

OBS! Du måste ha hämtat hem cityXplorer<sup>™</sup>-kartor för att navigera med hjälp av kollektivtrafik. Köp cityXplorerkartor på www.garmin.com.

### Använda huvudmenyn

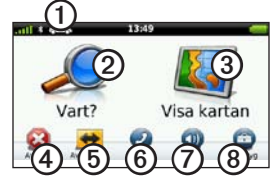

- Tryck här ① om du vill välja ett transportläge.
- Tryck här ② när du vill hitta en destination.
- Tryck här ③ om du vill visa kartan.
- Tryck här ④ om du vill avbryta en rutt.
- Tryck här ⑤ om du vill göra en avstickare från en rutt.
- På vissa modeller trycker du på <sup>(©)</sup> om du vill ringa ett samtal när du är ansluten till en kompatibel mobiltelefon. Mer information finns på www.garmin.com/bluetooth.
- Tryck här ⑦ om du vill justera volymen.
- Tryck här (3) om du vill öppna menyn

med verktyg och inställningar.

# Din rutt på kartan

### MEDDELANDE

Fartbegränsningsikonen är endast avsedd som information och ersätter inte förarens ansvar att följa hastighetsbegränsningar och hela tiden köra på ett säkert sätt. Garmin ansvarar inte för några trafikböter eller stämningar som du kan få genom att inte följa alla gällande trafiklagar och skyltar.

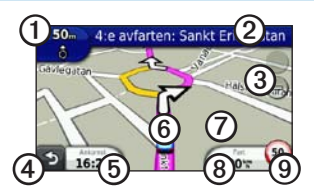

Rutten markeras med en magentafärgad linje på kartan. Om du avviker från den ursprungliga rutten beräknar enheten om rutten. En hastighetsbegränsningsikon kan visas om du kör på huvudvägar.

- Tryck här ① för att visa nästa sväng. Om det finns en vy över korsningar visas sidan för trafikplatsvy.
- Tryck här ② om du vill visa svänglistan.
- Tryck här ③ om du vill zooma in eller ut.
- Tryck här ④ om du vill gå tillbaka till huvudmenyn.

Håll ned knappen från vilken skärm som helst för att återgå till huvudmenyn.

- Tryck här (5) om du vill ändra datafältet.
- Tryck här <sup>(6)</sup> om du vill visa Var är jag? Var är jag?.
- Tryck här och dra ⑦ om du vill visa ett annat område av kartan.
- Tryck här (3) om du vill visa färddatorn.
- Tryck här (1) om du vill ändra hastighetsbegränsningen om den hastighetsbegränsningsikon som visas på kartan är felaktig.

# Använda myTrends

När du kör med enheten påslagen samlar myTrends<sup>™</sup> in information som gör att enheten kan förutsäga om du färdas till en vanlig destination, som exempelvis din arbetsplats eller ditt hem. När myTrends är aktiverad visas destination och beräknad restid i navigeringsstapeln på kartan.

myTrends fungerar endast för platser som har sparats som Favoriter (sidan 7).

När myTrends-information visas i navigeringsstapeln trycker du på navigeringsstapeln om du vill visa ruttinformation.

# Om transportlägena

|   | $\mathbf{}$ |
|---|-------------|
| Ŕ |             |

Personbilsläge

Fotgängarläge

Rutterna beräknas olika beroende på ditt transportläge.

I personbilsläget beräknas t.ex. den beräknade ankomsttiden med hjälp av hastighetsbegränsningen på vägarna på rutten. Fotgängarläget beräknar ankomsttid beräknat på gånghastighet.

### Byta transportläge

- Tryck på transportlägesikonen på huvudmenyn.
- 2. Välj ett läge.
- 3. Tryck på Spara.

# Om trafik

### MEDDELANDE

Garmin ansvarar inte för riktigheten eller lämpligheten i trafikinformationen.

Vissa modeller kan ta emot trafikinnehåll från FM-TMC (FM Traffic Message Channel). FM TMCtrafikprenumerationen aktiveras automatiskt och kräver inte inköp av en extra prenumeration för att aktiveras. FM TMC-trafikinformationsmottagaren är integrerad i fordonets strömkabel som medföljer i förpackningen.

Mer information om trafikinformationsmottagare och täckningsområden finns på www.garmin.com/traffic.

# Undvika trafik längs rutten manuellt

- På kartan trycker du på <sup>1</sup>
- 2. Tryck på Trafik på rutten.
- Om det behövs trycker du på pilarna för att visa övriga trafikfördröjningar på rutten.
- 4. Tryck på Undvik.

### Visa trafikkartan

På trafikkartan visas färgkodade trafikflöden och fördröjningar på närliggande vägar.

- På kartan trycker du på <sup>3</sup>
- 2. Tryck på **Trafikkarta** om du vill visa trafikproblemen på en karta.

# Para ihop telefonen

Handsfree-uppringning är tillgänglig på vissa nüvi-modeller. Innan du kan para ihop måste telefonen och enheten vara påslagna och finnas inom 10 m (33 fot) avstånd från varandra.

- 1. Aktivera Bluetooth<sup>®</sup>-komponenten på telefonen.
- 2. Tryck på Verktyg > Inställningar > Bluetooth.
- Tryck på Bluetooth > Aktiverad > Spara.
- 4. Tryck på Lägg till Telefon > OK.
- 5. Välj telefonen och tryck sedan på OK.
- 6. Ange Bluetooth-PIN-koden (1234) för enheten i din mobiltelefon.

# Mer information

Du hittar mer information om produkten på Garmins webbplats.

- Gå till www.garmin.com/ontheroad.
- Gå till http://buy.garmin.com för att köpa tillbehör.
- Tryck på Verktyg > Hjälp.

### Kontakta Garmins produktsupport

Kontakta Garmins produktsupport om du har frågor om produkten:

- I USA, gå till www.garmin.com /support, eller ring Garmin USA på (800) 800 1020.
- I Storbritannien ringer du Garmin (Europe) Ltd. på 0808 2380000.

 I Europa går du till www.garmin .com/support och klickar på
Contact Support för inhemsk supportinformation, eller kontakta Garmin (Europe) Ltd. per telefon på +44 (0) 870 8501241.

Garmin<sup>®</sup>, Garmins logotyp och nüvi<sup>®</sup> är varumärken som tillhör Garmin Ltd. eller dess dotterbolag, och är registrerade i USA och i andra länder. cityXplorer<sup>™</sup>, myTrends<sup>™</sup> och nüMaps Guarantee<sup>™</sup> är varumärken som tillhör Garmin Ltd. eller dess dotterbolag. De här varumärkena får inte användas utan Garmins uttryckliga tillstånd. Bluetooth<sup>®</sup>-märket och logotyperna ägs av Bluetooth SIG, Inc. All användning av sådana märken av Garmin är licensierad. Mac<sup>®</sup> är ett registrerat varumärke som tillhör Apple Computer, Inc., i USA och andra länder.

# CE

© 2010-2011 Garmin Ltd. eller dess dotterbolag